접속 및 회원가입 게시대목록 페이지 게시대 예약 하기 게시대 예약 확인 및 취소

# 예약시스템메뉴얼

## 행정현수막온라인

행정현수막 온라인 예약시스템

| ▲ 김천시 행정현수막 예약시스템<br>응해가 (************************************                                                                                                    |                                                                                                    |
|----------------------------------------------------------------------------------------------------|----------------------------------------------------------------------------------------------------|
| 보갑광고물을 추방합시다.       한국고 245 년 100 년 100 년 1 | QUICK MENU - 김전시장 홈페이지 - 정상북도 옥의광고 협력 관련시 지부.<br>(954) - 김전신지 옥의용도 협력 관련시 지부.<br>(954) - 김전신지 옥의광고업계 리스트 |

#### 회원가입

| cəfəl<br>Ganadeon 김천시 행정현수막 여 | 약시스템                               |                                                | :프 게시대 목록                     |
|-------------------------------|------------------------------------|------------------------------------------------|-------------------------------|
|                               | 회원가입                               |                                                |                               |
|                               | 이메일 *                              | [매일 중복검사                                       | <u>1. 사용이메일 입력</u>            |
|                               | 비밀번호 *                             |                                                | <mark>2.비밀번호 입력</mark>        |
|                               | 비밀번호는 영문, 5<br>럭해주세요.<br>비밀번호 확인 * | 숫사 포함하여 8~16사로 법                               |                               |
|                               | 비밀번호 찾기<br>질문 *<br>빅<br>럭          | 가장 기억에 남는 장소는?<br>1일번호 분실시 확인용 질문을 입<br>1해주세요. | <mark>3.비밀번호 찾기용 질문 입력</mark> |
|                               | 비밀번호 찾기<br>답변 *<br>위<br>어          | 1 릴문의 답변을 입력해주세요, 띄<br>쓰기에 유의하세요.              | <mark>4.비밀번호 찾기용 답변 입력</mark> |
|                               | 소속 *                               |                                                | 5.소속 ,성함, 연락처 입력              |
|                               | '8명 *<br>연락처 *                     |                                                |                               |
|                               |                                    | 회원가입                                           |                               |

#### 게시대목록 페이지

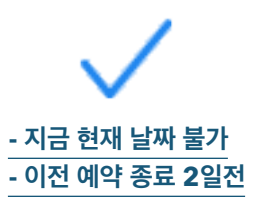

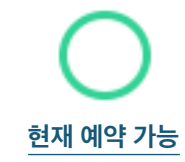

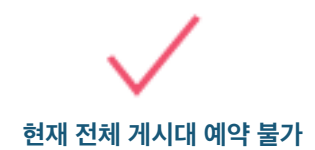

| Gima | 🟹 김천시 행정현수막     | 예약시스템            | :三 게시대 목록 | 🔞 관리자페이지 🥑 🛛 | 아페이지 [→ 로그아웃 |
|------|-----------------|------------------|-----------|--------------|--------------|
| NO.  | 게시대 명칭          | 주소               | 가능 여부     | 위치확인         | 예약           |
| 1    | 탑웨딩 삼거리(신음동578) | 신음동578           | 🧹 예약 불가   | 위치보기         | 예약하기         |
| 2    | 구.현대자동차운전학원     | 신음동488-4         | 🗸 지금 불가   | 위치보기         | 예약하기         |
| 3    | 롯데리아(신음)        | 신음동 1304         | 🗸 지금 불가   | 위치보기         | 예약하기         |
| 4    | 현대1차아파트(신음)     | 신음동 394-1        | 🧹 예약 불가   | 위치보기         | 예약하기         |
| 5    | 현대2차아파트(신음)     | 신음동 394-1        | 🗸 지금 불가   | 위치보기         | 예약하기         |
| 6    | 직지교사거리          | 평화동 1-2          | 🗸 지금 불가   | 위치보기         | 예약하기         |
| 7    | 장미주유소 삼거리       | 평화동 84-1         | 🗸 지금 불가   | 위치보기         | 예약하기         |
| 8    | 용암배수펌프장         | 지좌동 1046-6       | 🗸 지금 불가   | 위치보기         | 예약하기         |
| 9    | 영락교회(지좌)        | 영남대로 1950        | 이 예약 가능   | 위치보기         | 예약하기         |
| 10   | 김천소년원           | 경북 김천시 지좌동 433-1 | 🗸 예약 불가   | 위치보기         | 예약하기         |
| 11   | 덕곡 덕일한마음타운      | 덕곡동 1418         | 🧹 예약 불가   | 위치보기         | 예약하기         |
| 12   | 양금폭포            | 양천동 1774-5       | 🗸 예약 불가   | 위치보기         | 예약하기         |
| 13   | 김천하나로마트         | 평화동 440          | 🗸 지금 불가   | 위치보기         | 예약하기         |
| 14   | 김천교육지원청         | 성내동 73-2         | 🗸 예약 불가   | 위치보기         | 예약하기         |
| 15   | 중앙초등학교          | 성내동 210-1        | 🧹 예약 불가   | 위치보기         | 예약하기         |
| 16   | 김천역             | 평화동 264-147      | 이 예약 가능   | 위치보기         | 예약하기         |
| 17   | 시민탑 삼거리         | 부곡동 450-2        | 🧹 예약 불가   | 위치보기         | 예약하기         |
| 18   | 우방아파트(부곡)       | 부곡동 1254-45      | 🧹 예약 불가   | 위치보기         | 예약하기         |
| 19   | 김천고             | 부곡동 1254-45      | 이 예약 가능   | 위치보기         | 예약하기         |
| 20   | 대곡동주민센터         | 부곡동 1254-45      | 🧹 예약 불가   | 위치보기         | 예약하기         |
| 21   | 대곡삼거리           | 부곡동 935-7        | 🗸 예약 불가   | 위치보기         | 예약하기         |
| 22   | 한영전자            | 백옥동 1043         | 🧹 예약 불가   | 위치보기         | 예약하기         |
| 23   | 복전터널            | 대항면 복전리 산 18-1   | 🗸 예약 불가   | 위치보기         | 예약하기         |
| 24   | 김천대학교           | 삼락동 1157         | 🗸 예약 불가   | 위치보기         | 예약하기         |
| 25   | 스포츠타운 삼거리       | 삼락동 360-3        | 이 예약 가능   | 위치보기         | 예약하기         |
| 26   | 북부파출소 사거리       | 삼락동 353-3        | 이약 가능     | 위치보기         | 예약하기         |
| 27   | 생명과학고삼거리(교동)    | 교동596-4          | 🗸 지금 불가   | 위치보기         | 예약하기         |

### 게시대 예약 하기 (예약후 관리자가 승인 / 반려 처리후 사용가능)

\*승인요청을 하시려면 원도시계획과로 공문발송 바랍니다.\*

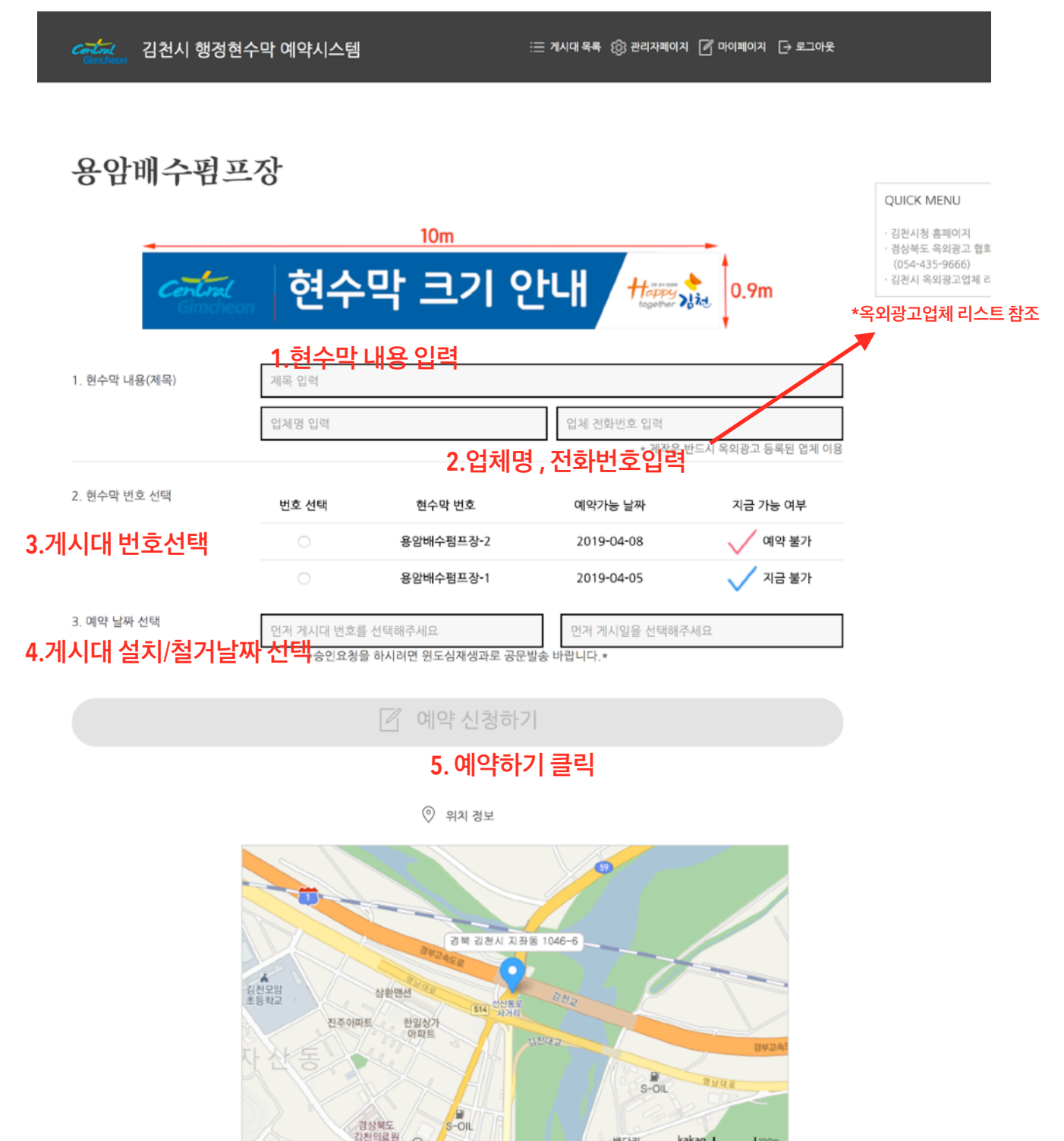

배다리

길찿기

0

kakao map

#### 게시대 예약 확인 및 취소

\*예약후 신청내역 확인/ 승인내역 / 반려내역 확인가능 합니다.

| 의 신청 리스트         |        | 1. 마이페이지   | 클릭         | 2.신청내역 | <sup>회원정보</sup><br>역 확인 / 진형 | <sup>수정</sup><br>생상태 확인 |
|------------------|--------|------------|------------|--------|------------------------------|-------------------------|
| 게시대              | 현수막 번호 | 게시일        | 철거일        | 진행상태   | 신청취소                         |                         |
| S-oil삼거리(율곡)     | 1      | 2019-03-29 | 2019-04-04 | 승인됨    | 취소 불가                        |                         |
| 뱅명과학고삼거리(교<br>동) | 2      | 2019-03-29 | 2019-04-03 | 승인됨    | 취소 불가                        | 3.승인/ 반려 확인             |
| 북부파출소 사거리        | 3      | 2019-03-29 | 2019-04-02 | 승인됨    | 취소 불가                        |                         |
| 북부파출소 사거리        | 2      | 2019-03-29 | 2019-04-07 | 승인됨    | 취소 불가                        |                         |
| 북부파출소 사거리        | 1      | 2019-03-29 | 2019-04-03 | 승인됨    | 취소 불가                        |                         |
| 김천대학교            | 2      | 2019-03-29 | 2019-04-07 | 승인됨    | 취소 불가                        |                         |
| 김천대학교            | 1      | 2019-03-29 | 2019-04-02 | 승인됨    | 취소 불가                        |                         |
| 복전터널             | 2      | 2019-03-29 | 2019-04-05 | 승인됨    | 취소 불가                        | 4 승인후 취소 불기             |
| 한영전자             | 2      | 2019-03-29 | 2019-04-01 | 승인됨    | 쥐소 물가                        |                         |
| 대곡삼거리            | 2      | 2019-03-29 | 2019-04-07 | 승인됨    | 취소 불가                        |                         |
| 대곡삼거리            | 1      | 2019-03-29 | 2019-04-05 | 승인됨    | 취소 불가                        | *관리자 승인전 취소가능           |
| 대곡동주민센터          | 2      | 2019-03-29 | 2019-04-03 | 승인됨    | 취소 불가                        |                         |
| 대곡동주민센터          | 1      | 2019-03-29 | 2019-04-03 | 승인됨    | 취소 불가                        |                         |
| 김천고              | 1      | 2019-03-29 | 2019-04-05 | 승인됨    | 취소 불가                        |                         |
| 우방아파트(부곡)        | 2      | 2019-03-29 | 2019-04-04 | 승인됨    | 취소 불가                        |                         |
| 우방아파트(부곡)        | 1      | 2019-03-29 | 2019-04-02 | 승인됨    | 취소 불가                        |                         |
| 시민탑 삼거리          | 2      | 2019-03-29 | 2019-04-05 | 승인됨    | 취소 불가                        |                         |
| 시민탑 삼거리          | 1      | 2019-03-29 | 2019-04-02 | 승인됨    | 취소 불가                        |                         |
| 교동교              | 1      | 2019-03-29 | 2019-04-02 | 승인됨    | 취소 불가                        |                         |
| 교동교              | 3      | 2019-03-29 | 2019-04-07 | 승인됨    | 취소 불가                        |                         |
| 교동교              | 4      | 2019-03-29 | 2019-04-02 | 승인됨    | 취소 불가                        |                         |
| 신촌삼거리            | 2      | 2019-03-29 | 2019-04-04 | 승인됨    | 취소 불가                        |                         |
| 신촌삼거리            | 1      | 2019-03-29 | 2019-04-04 | 승인됨    | 취소 불가                        |                         |
| 부영아파트 삼거리        | 1      | 2019-03-29 | 2019-04-04 | 승인됨    | 취소 불가                        |                         |
| 율곡초등학교           | 2      | 2019-03-29 | 2019-04-04 | 승인됨    | 취소 불가                        |                         |
| 한전기술             | 3      | 2019-03-29 | 2019-04-07 | 승인됨    | 취소 불가                        |                         |
| 한전기술             | 2      | 2019-03-29 | 2019-04-03 | 승인됨    | 취소 불가                        |                         |
| 한전기술             | 1      | 2019-03-29 | 2019-04-04 | 승인됨    | 취소 불가                        |                         |
| 엠코아파트(율곡)        | 2      | 2019-03-29 | 2019-04-07 | 승인됨    | 취소 불가                        |                         |
| 엠코아파트(율곡)        | 1      | 2019-03-29 | 2019-04-03 | 승인됨    | 취소 불가                        |                         |
| 느위첸사거리(율곡)       | 5      | 2019-03-29 | 2019-04-04 | 승인됨    | 취소 불가                        |                         |
| _위첸사거리(율곡)       | 4      | 2019-03-29 | 2019-04-01 | 승인됨    | 취소 불가                        |                         |
| _위첸사거리(율곡)       | 3      | 2019-03-29 | 2019-04-19 | 승인됨    | 취소 불가                        |                         |
| 느위첸사거리(율곡)       | 2      | 2019-03-29 | 2019-04-07 | 승인됨    | 취소 불가                        |                         |
| 사이케(니거리/요고)      | 1      | 2010-02-20 | 2010-04-05 | 스이티    | 키스 브기                        |                         |